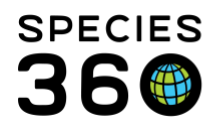

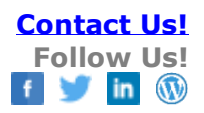

## Adding Departments and Teams to My Institution

Department and Team assignments in ZIMS

## Contact Species360 Support

How you use Departments and Teams is up to your institution. They have similar, yet different, functionality.

Departments:

- There are no Department Types to be selected
- A Department can be assigned as a Responsible Party
- You can designate a single Department member as the Head
- Advanced Access Management is assigned using Departments

Teams:

- You must select one of the 7 Team Types
- A Team can be assigned as a Responsible Party
- There is no Team Head designation
- Teams have no impact on Advanced Access Management

Departments and Teams are found under the Details tab in My Institution.

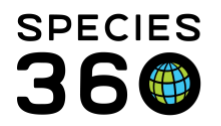

Global information serving conservation.

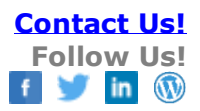

| obal Institutions 🤌 🛉 Your Local Institutions 🖉 📫 Add New 🙆 My Ins                                                | stitution                      |                                             |                      |          |
|----------------------------------------------------------------------------------------------------|--------------------------------|---------------------------------------------|----------------------|----------|
| Institution Statistics My Institution (%)                                                                         |                                |                                             |                      |          |
| Details                                                                                                    |                                |                                             |                      |          |
| 🔄 Expand all 📋 Collapse all 🙀 Animal Statistics 😣 Contact Directory 💥 Measurement Preferences 🞯 ISIS Mem          | bership Info 🛞 Institution Pre | ferences                                    |                      |          |
| Institution Profile                                                                                               | Synonyms                       |                                             |                      |          |
| a 2 🕅 7                                                                                                    | 4 2 7 B                        | Search   Clear Filter                       |                      | Actions  |
| Institution Details                                                                                               | Date                           | Synonym                                     | Туре                 | Active   |
| Name / Mnemonic International Species Information System / ISIS                                                   | Nov 29, 2010                   | ISIS_TEST                                   | Abbreviation         | 8        |
| Visible to all ISIS w                                                                                             | Nov 29, 2012                   | ORG-ISIS                                    | Abbreviation         | \$       |
| ISIS Membership 🔗                                                                                                 | Aug 01, 2011                   | International Species Information<br>System | Legal Name           | ~        |
| ZIMS Institution 🔗                                                                                                | Nov 29, 2010                   | ISIS                                        | Short Name (English) | ~        |
| Institution Category Biological Institution                                                                       | Nov 20, 2011                   | ISIS                                        | Short Name (Local)   | ×        |
| ISIS / Kim Maciej on Type Zeo                                                                                     | May 27, 2010                   | ISIS                                        | Short Name (Local)   | ×        |
| Accession                                                                                                    |                                |                                             | 1                    |          |
| Animals  My Preferences polation of Zoos & Aquania, WAZA / World Zoo polation of Zoos & Aquania, WAZA / World Zoo | 14 4 Page                      | 1 of 1 P PI 20 Page Size 20                 | Change               | 1-60     |
| Taxonomy F Transaction Monitoring                                                                                 | Departments                    |                                             |                      |          |
| Institution V 🖗 Institution Search                                                                                | 4 2 😨 🕅 I                      | Search   Clear Filter                       |                      | Actions  |
| nclosure 🕨 💠 Add New Institution                                                                                  | Name                           |                                             | Head                 |          |
| Reports Output And And And And And And And And And And                                                            | Training and Suppor            | t                                           | neuu                 |          |
| Ulfe Support (3) My Contact Directory State Minnesota                                                             |                                |                                             |                      |          |
| Collection Trips 📀 Institution Preferences Latitude 44.860341000                                                  | 14 4 Page                      | 1 of 1 👂 🕅 🧬 Page Size 20                   | Change               | 1 - 1 01 |
| SIS Post Office Longitude -93.169620000                                                                           | Teams                          |                                             |                      |          |
|                                                                                                    | 4 2 7 18                       | Search Clear Filter                         |                      | Actions  |
| Institution Added By : ISIS Global Admin                                                                          | Name                           | Туре                                        |                      |          |
| and to tocal annihals                                                                                             | Day Tasm                       | Animal Machanol                             |                      |          |

To add a new **Department**, select Actions > Add New Department

| 4 | 2 📅 🕅 🛛              | Search   Clear Filter | 💫 Actions 🗸          |
|---|----------------------|-----------------------|----------------------|
|   | Name                 |                       | Add New Department   |
|   | Training and Support |                       | Edit Sele Department |

| Edit Depa | artment Details                                    | × |  |  |  |  |  |
|-----------|----------------------------------------------------|---|--|--|--|--|--|
| Departn   | Department Name *                                  |   |  |  |  |  |  |
| Carnivo   | res                                                |   |  |  |  |  |  |
| Staff M   | embers 2                                           |   |  |  |  |  |  |
| + Ad      | d Department Member 🔀 Delete Department Member 🏆 🖪 |   |  |  |  |  |  |
| Head      | Staff                                              |   |  |  |  |  |  |
| *         | Barbara Foster                                     |   |  |  |  |  |  |
| *         | Adrienne Miller                                    |   |  |  |  |  |  |
| *         | clinic intern                                      |   |  |  |  |  |  |
|           |                                                    |   |  |  |  |  |  |
|           |                                                    |   |  |  |  |  |  |
|           |                                                    |   |  |  |  |  |  |
|           |                                                    |   |  |  |  |  |  |

It is the mission of Species360 to facilitate international collaboration in the collection and sharing of information on animals and their environments for zoos, aquariums and related organizations.

www.Species360.org – Global Information Serving Conservation

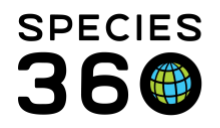

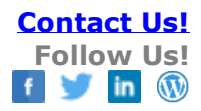

- 1. The Department Name must be unique
- 2.Add members by selecting Add Department Member
- 3.If desired, you can mark one member as the Head
- 4.To delete a member, highlight it in the list and select Delete Department Member

To view a list of the Department members or to manage your Department member list, highlight it and select View/Edit under the Actions menu.

To learn how to assign Advanced Access Management using Departments see Advanced Access Management

| 2 7 🖾         | Search Clear Filter | Actions •                                             |  |
|---------------|---------------------|-------------------------------------------------------|--|
| Name          | Туре                | Add New Team  Add New Team  Edit Delete Selected Tean |  |
| Dev Team      | Animal Husbandry    |                                                       |  |
| Development   | Education & Science |                                                       |  |
| Office        | Education & Science |                                                       |  |
| Tech Support  | Education & Science |                                                       |  |
| Training Team | Education & Science |                                                       |  |
|               |                     |                                                       |  |

To add a new Team select Actions > Add New Team

It is the mission of Species360 to facilitate international collaboration in the collection and sharing of information on animals and their environments for zoos, aquariums and related organizations.

www.Species360.org – Global Information Serving Conservation

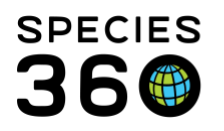

Global information serving conservation.

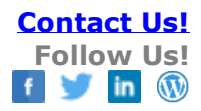

| Team Name *    | Team     | Туре * 2        |        |      |
|----------------|----------|-----------------|--------|------|
| Team One       | Anima    | l Husbandry     | *      |      |
| Team Member    |          | Selection       |        |      |
| Barbara Foster | <u> </u> | Adrienne Miller |        | ٦    |
| Ben Cooper     |          | Edu Cation      |        |      |
| Christine Dear |          |                 |        |      |
| clinic intern  |          |                 |        |      |
| Dindy McDaniel |          |                 |        |      |
| Emily Andrews  |          |                 |        |      |
| Greg Garcia    |          |                 |        |      |
| Jeff Bullock   | 3        |                 |        |      |
| Jenn Fair      |          |                 |        |      |
| Jennifer Stahl |          |                 |        |      |
| Jessica Hayes  |          |                 |        |      |
| Karen Dolasin  | -        |                 |        |      |
|                |          |                 |        |      |
|                |          |                 |        |      |
|                |          |                 |        |      |
|                |          |                 | Save 6 | Cane |

1.The Team Name must be unique

2.Select one of the seven Team Types

3.To add the Team members move the desired name from the Team Member side to the Selection side by highlighting and using the arrow or double clicking on the name

To view the Team Members, select the View Member hyperlink. To manage your Team members, highlight the appropriate Team and select Actions > View/Edit Selected.

You can also manage your Staff assignments to Teams and Departments from the View/Edit Staff Details screen. Simply check or uncheck the desired Department or Team from the drop down list.

It is the mission of Species360 to facilitate international collaboration in the collection and sharing of information on animals and their environments for zoos, aquariums and related organizations.

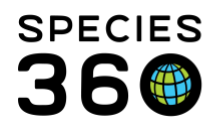

Global information serving conservation.

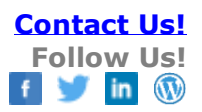

| Edit Staff D | etails                      |                                |               |            |                                                                  |                                  | ×      |
|--------------|-----------------------------|--------------------------------|---------------|------------|------------------------------------------------------------------|----------------------------------|--------|
| Title        |                             | Please                         | Select        | ~          | Credentials                                                      |                                  |        |
| First *      | First *<br>Middle<br>Last * |                                | Ben<br>Cooper |            | Job Title<br>Job Type *<br>Staff Code                            |                                  |        |
| Middle       |                             |                                |               |            |                                                                  | Zookeeper/Aquarist/Herpetole     | ~      |
| Last *       |                             |                                |               |            |                                                                  |                                  |        |
| Email        | Email * 🔇 jcooper@gree      |                                |               | sc.gov     |                                                                  |                                  |        |
| Suffix       |                             | Please Select<br>Please Select |               | ~          | <ul> <li>Service Start Date</li> <li>Service End Date</li> </ul> | [                                | •      |
| Superv       | visor Name                  |                                |               | ~          |                                                                  |                                  |        |
| Depar        | tment Name                  | Carnivo                        | res           | *          | Team Name                                                        | Africa, Asia, Primates, Reptile: | ~      |
| U Mak        | e User Visible Outsid       | e My Institut                  | ion 🔍         |            |                                                                  | 🔽 Africa                         |        |
|              |                             |                                |               |            |                                                                  | 🔽 Asia                           |        |
|              |                             |                                |               |            |                                                                  | 🔲 Farm                           |        |
|              |                             |                                |               |            |                                                                  | 🔲 Kitchen                        | Cancel |
| oministrator | Local Admin,                | ~                              | *             | <u> </u>   |                                                                  | Primates                         |        |
|              | Medical Admi                |                                |               | active     |                                                                  | Reptiles                         |        |
|              |                             |                                |               | session(s) |                                                                  | South America                    |        |
| er/Aquarist  | GREEN                       | ~                              | ×             | Offline    |                                                                  | 🔲 Team One                       |        |
|              | Kaapar Madical              | ~                              |               |            |                                                                  |                                  | -      |

Revised 16 October 2019

It is the mission of Species360 to facilitate international collaboration in the collection and sharing of information on animals and their environments for zoos, aquariums and related organizations.

www.Species360.org – Global Information Serving Conservation